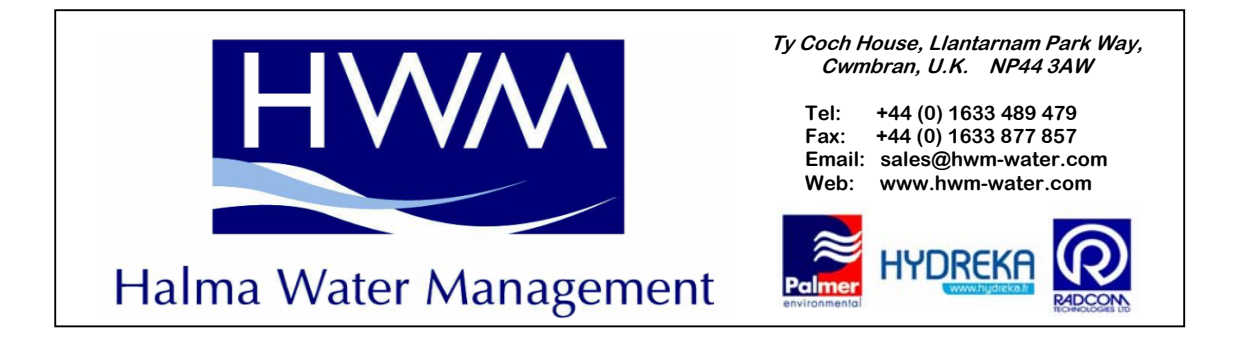

## Permalog +<sup>®</sup>GPS Lift N Shift User Guide

## Part 3: Data Download\_ PDA to PC

Now that you have exported data in the PDA you need to transfer this data to your designated Office PC.

Switch on your PDA & connect the PDA to the PC using the USB lead and ActiveSync should start up to enable transfer of data.

Open Patroller PC software & follow the screen shots below to transfer your database from the PDA to the PC:

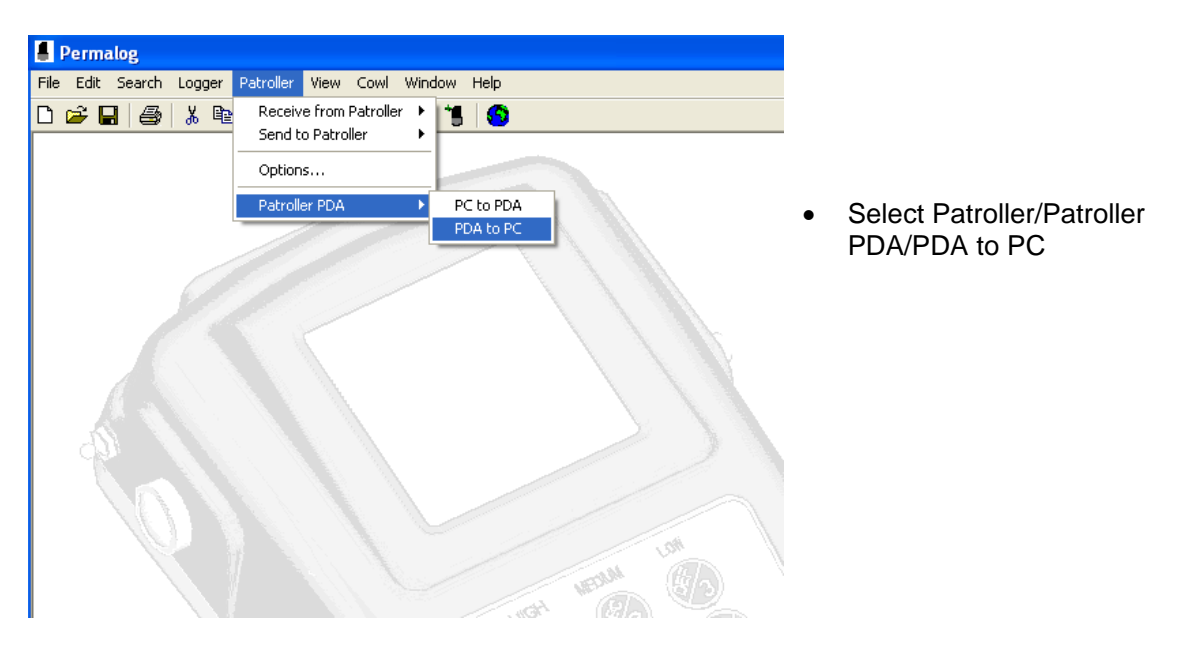

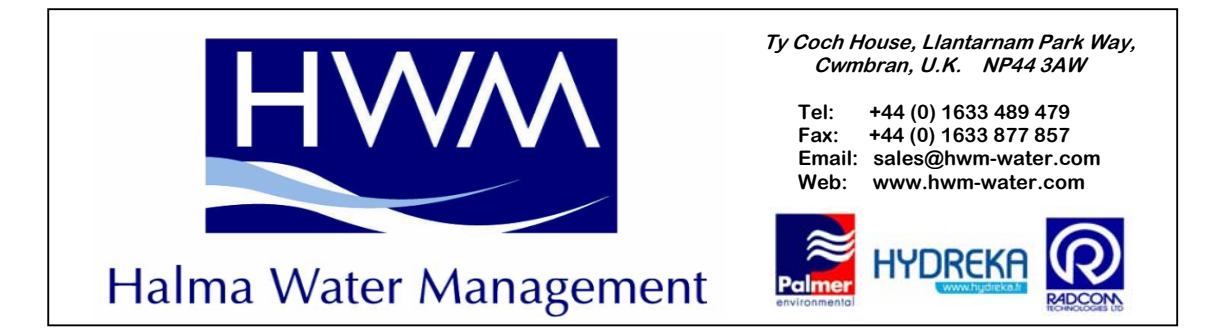

| ≓ ⊑ |                                                |   |
|-----|------------------------------------------------|---|
|     |                                                |   |
| 1   | Download Patrol                                |   |
|     | Select a DMA                                   |   |
|     | DMA_KIT1_1000_03Apr09<br>DMA_KIT1_1240_07Apr09 |   |
|     |                                                |   |
|     |                                                |   |
|     | Status                                         | 2 |
| đ   | Open                                           | 1 |
|     | Cancel                                         | / |
|     |                                                | 1 |

• Select the DMA you wish to transfer & click Open

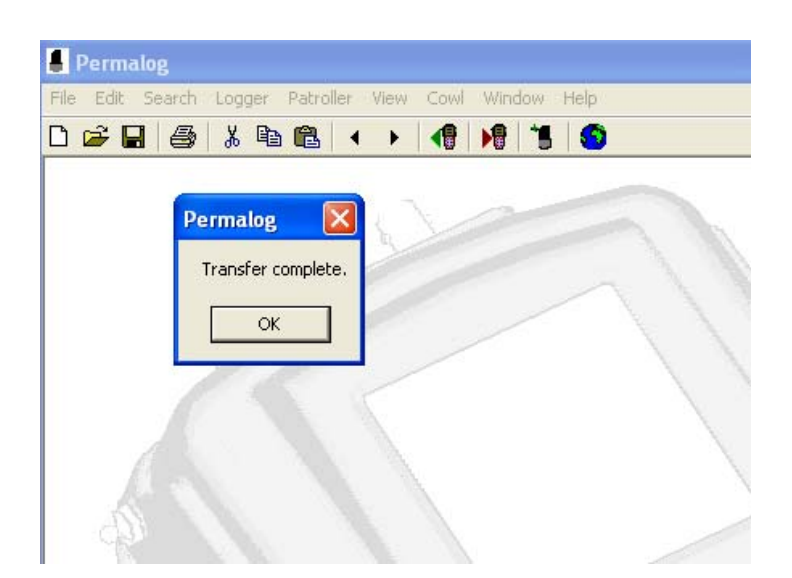

- Confirmation will be shown to confirm that this action is complete.
- Data will be saved automatically to your PC

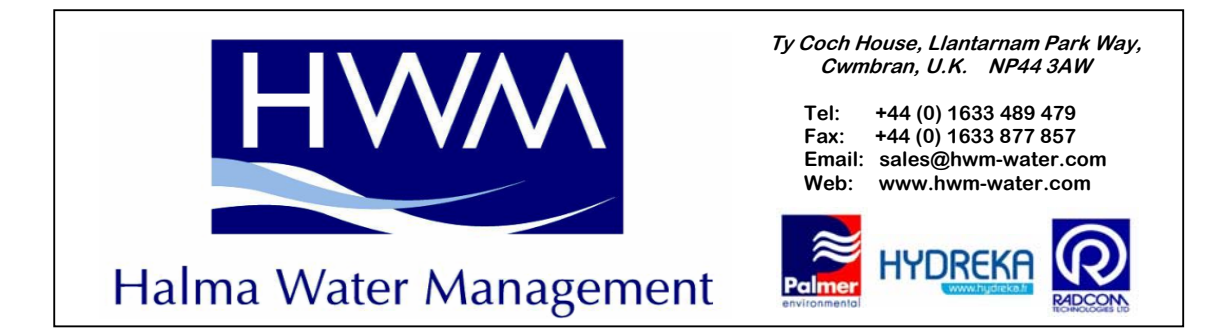

## You will now see your DMA, as below, on your PC screen

| Permalog        |                           |                      |             |              |                     |            |
|-----------------|---------------------------|----------------------|-------------|--------------|---------------------|------------|
| ile Edit Search | Logger Patroller View Cov | vl Window Help       |             |              |                     |            |
|                 | X 🖻 🛍 🔹 🕨 📢               |                      |             |              |                     |            |
| C:\Program      | Files\Permalog\patroller\ | from\DMA_KIT1_1240_0 | )7Apr09.csv |              |                     |            |
| Serial No.      | Loc Num.                  | Deployed             | Received    | Address1     | Address2            | Date       |
| 02084850        | 1                         | 2009/04/03           |             | NEW PERMALOG | 51.882340/-0.408935 | 2009/04/07 |
| 02084851        | 2                         | 2009/04/03           |             | NEW PERMALOG | 51.882223/-0.408581 | 2009/04/07 |
|                 |                           |                      |             |              |                     |            |
|                 |                           |                      |             |              |                     |            |
| 1               |                           |                      |             |              |                     |            |

|                     |            |        |       |        | _ @ ×                                      |
|---------------------|------------|--------|-------|--------|--------------------------------------------|
|                     |            |        |       |        |                                            |
| Address2            | Date       | Status | Level | Spread | Additional Information                     |
| 51.882223/-0.408581 | 2009/04/07 | N      | 7     | 2      | Shift:07-Apr-09 12:22 Lift:07-Apr-09 12:39 |
| 51.882340/-0.408935 | 2009/04/07 | N      | 5     | 3      | Shift:07-Apr-09 12:20 Lift:07-Apr-09 12:37 |
|                     |            |        |       |        |                                            |
|                     |            |        |       |        |                                            |
|                     |            |        |       |        |                                            |
|                     |            |        |       |        |                                            |
|                     |            |        |       |        |                                            |
|                     |            |        |       |        |                                            |
|                     |            |        |       |        |                                            |
|                     |            |        |       |        |                                            |

• Note Lift & Shift dates & Times are now shown in the database

| 📕 Permalog - [C:\Program Files\Pern   | nalog\patroller\fro | m\DMA_KIT1 _124 | 0_07Ap  |
|---------------------------------------|---------------------|-----------------|---------|
| 📕 File Edit Search Logger Patroller V | iew Cowl Window     | Help            |         |
| 🗅 🚅 🔒 🎒 👗 🛍 🛍 🔺 🔸                     |                     | D               |         |
| Loc Num.                              | Deployed            | Start CDS       | Address |
| 2                                     | 2009/04/03          |                 | NEW PE  |
| 1                                     | 2009/04/03          |                 | NEW PI  |
|                                       |                     |                 |         |
|                                       |                     |                 |         |
|                                       |                     |                 |         |
|                                       |                     |                 |         |
|                                       |                     |                 |         |

 Click on the Map-Point Icon (Earth) to open GPS Map

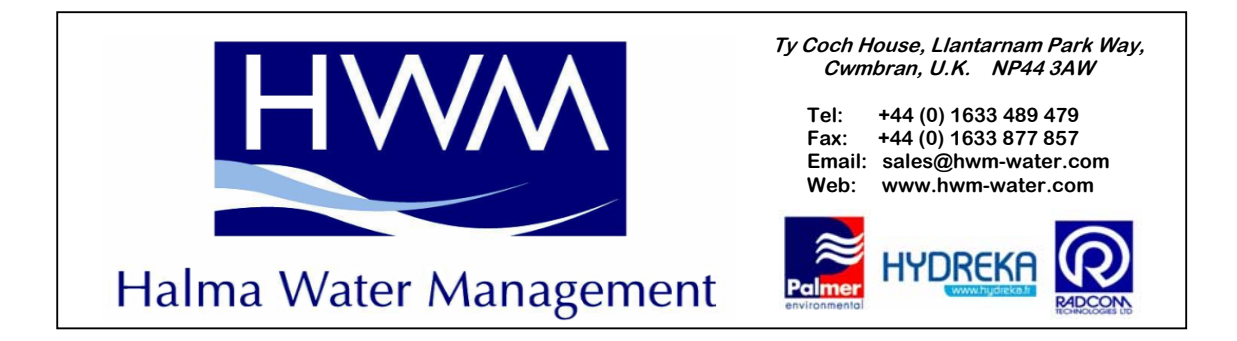

You will now see you're the loggers on the Mapping software, as below:

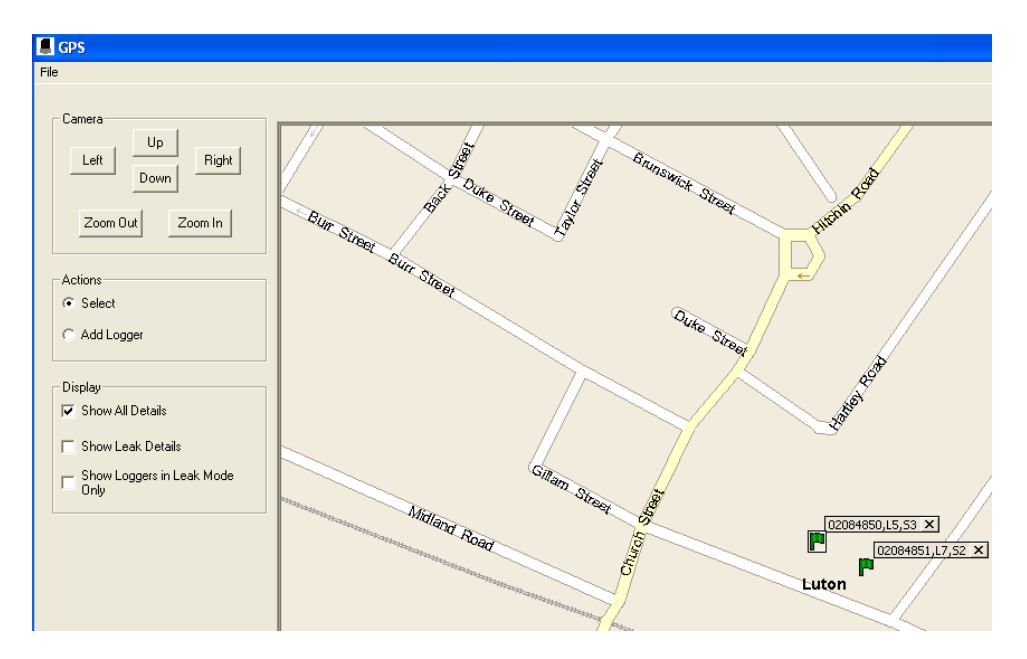

You can select what you would like to see on the map using the tools above.

## Database cleansing:

In order that you don't overload the PDA with unwanted files it good practise to delete any databases that have been transferred and saved to a PC.

BEFORE ANY FILES ARE DELETED ALWAYS CHECK THAT THE DATA IS SAVED ON THE PC

Follow the instructions below to delete any exported data from A PDA:

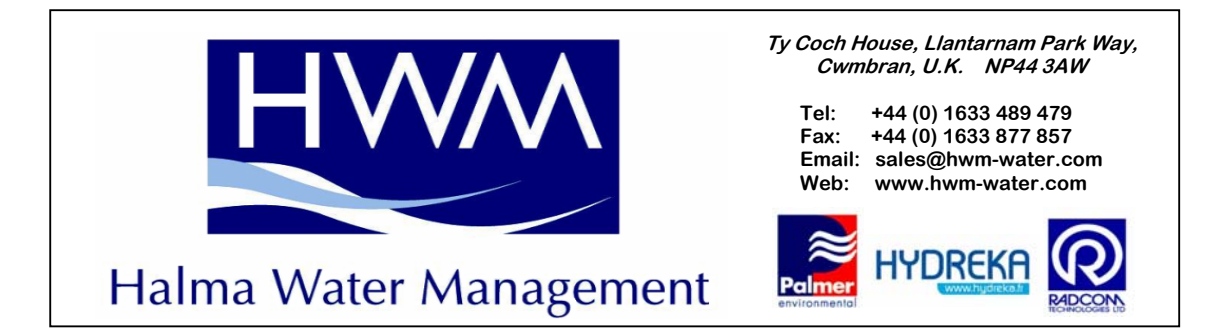

| 🕲 Microsoft ActiveSync      |                |
|-----------------------------|----------------|
| File View Tools Help        |                |
| 🔕 Sync 🕒 Schedule 🔯 Explore |                |
| Guest                       |                |
| Connected                   | V              |
|                             | Hide Details 🗙 |
| Information Type Status     |                |
|                             |                |
|                             |                |
|                             |                |
|                             |                |

- Whilst you PDA is connected to your PC you will see Active Sync on your desktop
- Click on Explore

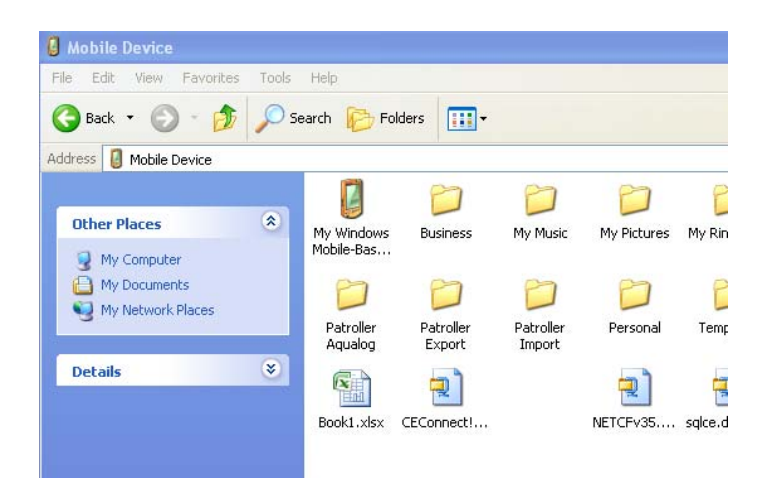

 Now select the Patroller Export folder

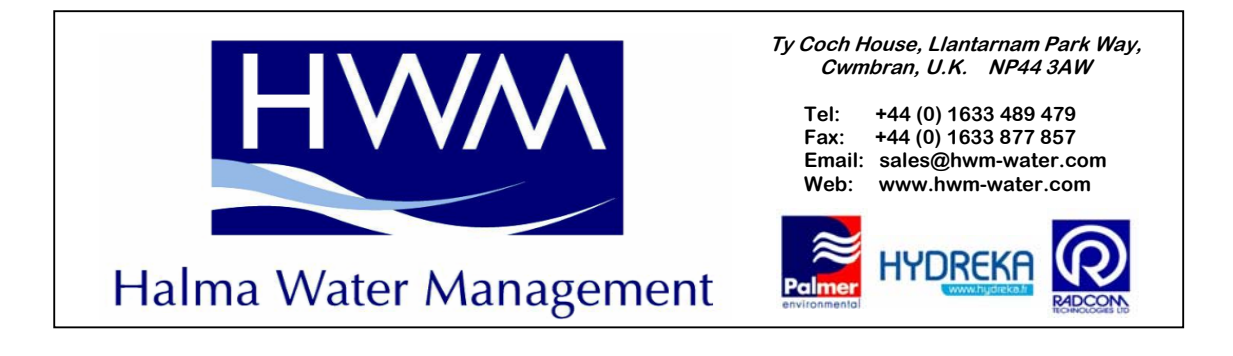

| 🖼 Patroller Export                                                                                             |                                   |  |  |  |
|----------------------------------------------------------------------------------------------------|-----------------------------------|--|--|--|
| File Edit View Favorites Tools                                                                                 | : Help                            |  |  |  |
| Ġ Back 🝷 🕥 🚽 🏂 🔎                                                                                               | Search 🎼 Folders 🛄 🗸              |  |  |  |
| Address 🍙 (My Docume Forward lier Export                                                                       |                                   |  |  |  |
| Folder Tasks 🛞                                                                                                 | ×a, ×a,                           |  |  |  |
| <ul> <li>Rename this item</li> <li>Move this item</li> <li>Copy this item</li> <li>Delete this item</li> </ul> | DMA_KIT1<br>_1000_03Apr0<br>9.csv |  |  |  |
| Other Places                                                                                                   |                                   |  |  |  |
| Mobile Device                                                                                                  |                                   |  |  |  |

• Now highlight the files you wish to delete and delete these files

Close the Patroller PC & PDA software applications. The PDA is now ready to be handed back to the Operator for use again.